McGill

# RAD myLab User Guide: Inventory Module

Last Updated: February 16, 2023

# **Table of Contents**

| myLab Basics – New Web Version                                                     | 2      |
|------------------------------------------------------------------------------------|--------|
| Logging into myLab                                                                 | 2      |
| Security protocols                                                                 | 2      |
| Basics of getting started with myLab and navigating the myLab interface            | 3      |
| Logging out of myLab                                                               | 3      |
| Inventory Module – New Web Version                                                 | 4      |
| Running a report                                                                   | 5      |
| Ram Receipt Entry: Adding New Radioactive Material to your Inventory from an MMP o | rder 7 |
| Adding a RAM receipt (Open Requisitions)                                           | 8      |
| Disposal/Add Usage: Recording the usage of Radioactive Materials in your Inventory | 13     |
| Adding (recording) a usage and/or disposal                                         | 15     |
| Editing a usage previously recorded                                                | 24     |
| Deleting a usage previously recorded                                               | 25     |
| Package Receipt Survey                                                             | 26     |
| View in-Lab Waste Containers: Preparing a container for waste pick-up              | 30     |
| A. Close                                                                           | 31     |
| B. Add Container Survey                                                            | 32     |
| C. Drop-Off                                                                        | 34     |
| Need Help?                                                                         | 36     |

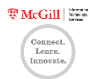

# myLab Basics - New Web Version

# Logging into myLab

| 9 |
|---|
| Ð |
| d |
| Ζ |

If you use a shared computer to access myLab, you must login to the computer with your own credentials and then completely logout of the computer before the next user assumes control.

#### 1. Access myLab through <a href="https://mylab.mcgill.ca">https://mylab.mcgill.ca</a>

- 2. If prompted, enter your McGill username and password
  - myLab is part of Single Sign On (SSO). If you are already logged in to another application which uses SSO, you will NOT be prompted to log-in.

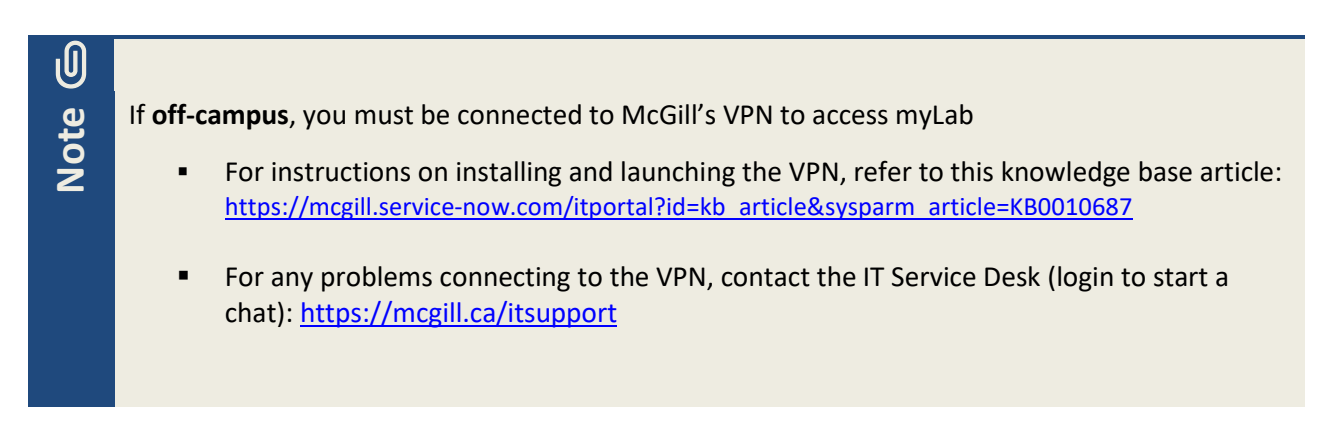

#### Security protocols

ALL users logging into the myLab Web Application must do so using their Active Directory @mcgill or @mail.mcgill email credentials (the same as you currently use to login to Windows).

Individual (named user) login will:

- 1. Secure access to the application
- 2. Introduce a single-sign on (SSO) user experience
- 3. Facilitate provisioning access
- 4. Enhance auditing data (specifically who is viewing or editing what)

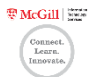

# Basics of getting started with myLab and navigating the myLab interface

Consult the myLab User Guide: Basics for information on these topics:

- myLab Homepage PI Overview explained | RAD modules explained
- Basic Navigation Help | Screen export (Options) vs McGill customized reports | Scrolling in a grid view | Returning to the menu screen within a module | Returning to the homepage of myLab
- Additional Help Display options, exporting screen data, and saving customized settings

User Guides are available in the <u>IT Knowledge Base</u>.

#### Logging out of myLab

To logout of myLab, on any menu screen where your name is displayed (top right corner), click the down arrow next to your name and select **Logout** from the displayed options.

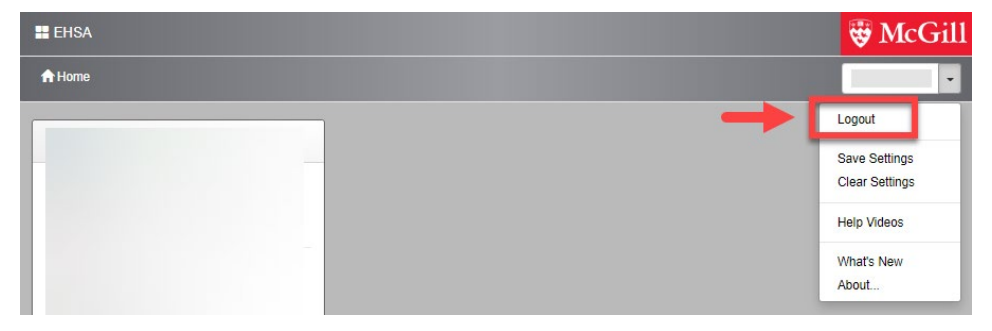

Note G

If you used a shared computer to access myLab, you must logout of the computer as well. It is not enough to just logout of the myLab Web Application.

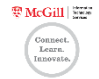

# **Inventory Module – New Web Version**

To access this module, click the **Inventory** icon on the myLab homepage

 The number of open requisitions (where RAM receipt entry is required) is displayed in a red circle above the icon

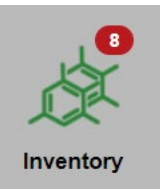

Several menu items are available under the heading **RAM Inventory**:

# RAM Inventory

Ram Receipt Entry <u>Disposal/Add Usage</u> Package Receipt Survey (8) View In-Lab Waste Containers

#### Reports

McGill - Inventory of Unsealed Isotopes McGill - Vial Usage History Summary

- McGill Waste Container Inventory Summary
- McGill Container Report by Isotope

| Menu item          | Used for                                                                                                |
|--------------------|----------------------------------------------------------------------------------------------------|
| Ram Receipt Entry  | <ul> <li>Adding new radioactive materials to your inventory from an MMP order</li> </ul>                |
|                    | <ul> <li>Editing or deleting a receipt previously recorded</li> </ul>                                   |
| Disposal/Add Usage | <ul> <li>Recording the usage of radioactive materials in your inventory (including aliquots)</li> </ul> |
|                    | <ul> <li>Transferring radioactive materials from your inventory to another PI</li> </ul>                |
|                    | Editing or deleting a usage/disposal previously recorded                                                |
| Package Receipt    | <ul> <li>Recording results of performed wipe tests upon receipt of radioactive</li> </ul>               |
| <u>Survey</u>      | materials                                                                                               |
| View In-Lab Waste  | <ul> <li>Preparing a container for waste pick-up – closing a container + recording</li> </ul>           |
| <u>Containers</u>  | results of a performed wipe test + selecting a temporary waste area                                     |
|                    | where the container will be dropped off                                                                 |

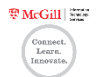

| HEHSA                                                                                                    |                                                                         |
|----------------------------------------------------------------------------------------------------|-------------------------------------------------------------------------|
| A Home                                                                                                    |                                                                         |
| RAM Inventory                                                                                                    | Chemical Inventory                                                      |
| Ram Receipt Entry<br>Disposal/Add Usage<br>Package Receipt Survey (1)<br>View In-Lab Waste Containers                                                                                | Inventory<br>Requisitions (211)<br>Chemical Inventory Transfer Approval |
| Reports<br>McGill - Inventory of Unsealed Isotopes<br>McGill - Vial Usage History Summary<br>McGill - Waste Container Inventory -<br>Summary<br>McGill - Container Report by Isotope |                                                                         |

#### Running a report

Several reports are also listed on this screen

- 1. Click on a report title
- 2. The Report Parameters window opens
- If displayed, edit the Start Date and Stop Date fields click the Calendar icon to make a selection or click in the field to edit the displayed date
- 4. Click View Report or click Cancel to close the window

| Stop Date 1/16/2023                  | *No Selections = A | 1/16/2023 | top Date     |
|--------------------------------------|--------------------|-----------|--------------|
| Autofill     pi_code     No Selector | "No Selections = A |           |              |
| pi_code "No Selection                | *No Selections = A |           | 🖍 Autofill 🗸 |
|                                      |                    |           | oi_code      |
|                                      | •                  |           |              |

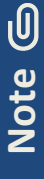

**Step 4** - If running more than one report while logged into your current session of mylab, the system will remember the Report Parameters you previously entered (Start Date and Stop Date) and those will be displayed.

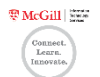

If the generated report has no data, a Report Result window will open.

• Click **OK** to close the window

| Report Result                                                                       | ×            |
|-------------------------------------------------------------------------------------|--------------|
| 2022-10-17 15:09:58: Reports Successfully generated. Note: No Data Found the Query. | that Matches |
|                                                                                     | ОК           |

Select a different Report or enter different report parameters by repeating Steps 2 to 5

5. The selected report will open in a new browser tab and is ready to download or print using the browser print function (screenshot below is using Chrome)

| left EHSA Menu                                | × 🛃 EHSA Report               | >                                | < +            |                |             |                       |                 | $\vee$                      | _       | [             |   | ×   |
|-----------------------------------------------|-------------------------------|----------------------------------|----------------|----------------|-------------|-----------------------|-----------------|-----------------------------|---------|---------------|---|-----|
| $\leftarrow$ $\rightarrow$ C $$ qmylab.it.mcg | gill.ca/EHSA/report/report/re | eportview/?id                    | d=15&pke       | y=12070        |             |                       | Q               | ₽ \$                        | *       |               |   | :   |
| <b>≡</b> getreports                           | 1 / 1                         | — 55                             | 5% +           |                | \$)         |                       |                 |                             | Ŧ       | ē             | : | Â   |
|                                               | my Lab                        | McGill                           | Univers        | ity            |             | Er                    | of Unsealed Is  | tal Health<br>sotopes (as o | and Sa  | fety<br>2023) |   | Î   |
|                                               | P-32<br>Vial #                | Ref. Date Rec. Date              | Vol. Init.     | Activ. Initial | Vol. Curr.  | Activ. Curr. Location | Vial Descriptio |                             | ir: R-U |               |   |     |
|                                               | W2302                         | 01-Feb-23                        | 0.0 uL         | 0.00000 mCi    | -10.0 uL    | 0.00000 mCi           |                 |                             |         |               |   |     |
|                                               | W230                          | 25-Jan-23                        | 0.0 uL         | 0.00001 mCi    | -15.0 uL    | 0.00000 mCi           |                 |                             |         |               |   |     |
|                                               | W2210                         | 26-Oct-22                        | 0.0 uL         | 0.00007 mCi    | -0.5 uL     | 0.00000 mCi 1         |                 |                             |         |               |   |     |
| No. 1967                                      | 22100                         | 29-Sep-22 03-Oct-22              | 10,000.0 uL    | 4.11892 mCi    | 10,000.0 uL | 0.01062 mCi 1         |                 |                             |         |               |   |     |
| 1                                             | W221(                         | 03-Oct-22                        | 0.0 uL         | 0.74141 mCi    | -1,800.0 uL | 0.00000 mCi 1         |                 |                             |         |               |   |     |
|                                               | W2210                         | 03-Oct-22                        | 0.0 uL         | 0.49427 mCi    | -1,200.0 uL | 0.00000 mCi 1         |                 |                             |         |               |   |     |
|                                               | 22030                         | 05-Mar-22 02-Mar-22              | 25.0 uL        | 0.28912 mCi    | 1.0 uL      | 0.00000 mCi           |                 |                             |         |               |   |     |
|                                               | 0.25                          | Total by isotop                  | e: 10,025.0 UL |                | 6,965.5 UL  | 0.01062 mCl           | _               |                             |         |               |   |     |
|                                               | 3-35<br>Vial #                | Ref Date Rec Date                | Vol. Init      | Activ Initial  | Vol. Curr   | Activ Curr 1          | Vial Descriptio |                             |         |               |   |     |
|                                               | 211                           | 31-Dec-21 01-Feb-23              | 50.0           | 0.00220 mCi    | 50.ul       | 0.00217 mCi           | viai Descriptio | 11                          |         |               |   |     |
|                                               | 211                           | 31-Dec-21 01-Feb-23              | 5.0 uL         | 0.00220 mCi    | 5.0 uL      | 0.00217 mCi           |                 |                             |         |               |   |     |
|                                               | W2                            | 01-Feb-23                        | 0.0 uL         | 0.09853 mCi    | -90.0 uL    | 0.00000 mCi           |                 | ~~~~~                       |         |               |   |     |
|                                               | 220                           | 15-Apr-22 26-Jan-23              | 56.0 uL        | 0.06430 mCi    | 56.0 uL     | 0.06035 mCi 1         |                 |                             |         |               |   |     |
|                                               | 220                           | 15-Apr-22 26-Jan-23              | 56.0 uL        | 0.06430 mCi    | 56.0 uL     | 0.06035 mCi 1         |                 |                             |         |               |   |     |
|                                               | W2                            | 26-Jan-23                        | 0.0 uL         | 0.11427 mCi    | -100.0 uL   | 0.00000 mCi 1         |                 |                             |         |               |   |     |
|                                               | W2                            | 25-Jan-23                        | 0.0 uL         | 0.10415 mCi    | -90.0 uL    | 0.00000 mCi 1         |                 |                             |         |               |   |     |
|                                               | W2                            | 25-Jan-23                        | 0.0 uL         | 0.15548 mCi    | -135.0 uL   | 0.00000 mCi           |                 |                             |         |               |   |     |
|                                               | WZ<br>200                     | 24-Jan-23<br>15-Apr-22 16-Jap-23 | 0.0 uL         | 0.09321 mCi    | -5.0 uL     | 0.00000 mCi           |                 |                             |         |               |   |     |
|                                               | 220                           | 15-Apr-22 16-Jan-23              | 75.0 uL        | 0.09321 mCi    | 75.0 UL     | 0.08082 mCi           |                 |                             |         |               |   |     |
|                                               | 211                           | 31-Dec-21 16-Jan-23              | 10.0 uL        | 0.00498 mCi    | 10.0 uL     | 0.00432 mCi 1         |                 |                             |         |               |   |     |
|                                               | 220                           | 15-Apr-22 08-Sep-22              | 5.0 uL         | 0.01741 mCi    | 5.0 uL      | 0.00539 mCi 1         |                 | ~~~~~                       |         |               |   |     |
|                                               | 220                           | 14-Apr-22 19-Apr-22              | 630.0 uL       | 6.72805 mCi    | 630.0 uL    | 0.67564 mCi 1         |                 |                             |         |               |   |     |
|                                               | 220                           | 15-Apr-22 01-Apr-22              | 632.0 uL       | 7.82142 mCi    | -538.0 uL   | -0.57973 mCi 1        |                 |                             |         |               |   |     |
|                                               | 211                           | 31-Dec-21 22-Dec-21              | 49.0 uL        | 0.53697 mCi    | 49.0 uL     | 0.02117 mCi 1         |                 |                             |         |               |   |     |
|                                               |                               | Total by Isotop                  | e: 1,598.0 uL  |                | 8.0 uL      | 0.41345 mCi           |                 |                             |         |               |   |     |
|                                               | Printed on                    | 2023-02-03                       |                |                |             |                       |                 |                             | Page    | 1 of 1        |   | • • |

If no tab opens, look for a browser message to manage/allow pop-ups from this site and then repeat all the steps

- 6. Close the browser tab displaying the report
- 7. The Inventory module screen is still open in a browser tab

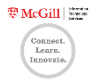

Ram Receipt Entry: Adding New Radioactive Material to your Inventory from an MMP order

When radioactive materials ordered through the McGill MarketPlace are received, they MUST be added to your inventory in myLab.

1. Click the Inventory icon on the myLab homepage

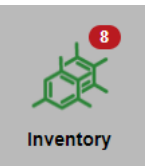

The number of open requisitions (where RAM receipt entry is required) is displayed in a red circle above the icon

2. Click RAM Receipt Entry under the RAM Inventory menu listing

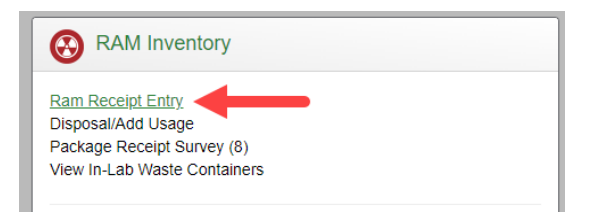

- 3. By default, a listing of all open (mylab) requisitions is displayed:
  - Items from MMP POs (McGill MarketPlace purchase orders) which you have not yet received in myLab
  - One item per row if two items were ordered through MMP, two myLab requisitions are created, each referencing the same purchase order #
  - Each item is assigned a unique requisition # in mylab (different from the MMP reference # and the Banner Requisition #)

| 迩   | To identify an item in the listing, use the PO# or Compound name                      |                        |     |         |                             |                    |          |         |          |            |                                                                 |           |  |
|-----|---------------------------------------------------------------------------------------|------------------------|-----|---------|-----------------------------|--------------------|----------|---------|----------|------------|-----------------------------------------------------------------|-----------|--|
| lip | EHSA Procero / Ram Receipt                                                            |                        |     |         |                             |                    |          |         |          |            |                                                                 |           |  |
|     | Add Receipt → ZEdt O Open Requisitions C Closed Regulations Ram Procure Reports → PI: |                        |     |         |                             |                    |          |         |          |            |                                                                 |           |  |
|     | Drag a column header and drop it here to group by that column                         |                        |     |         |                             |                    |          |         |          | Expiration | ↓ · · ·                                                         |           |  |
|     | Approved?                                                                             | Approval / Denial Date | PI  | PI Name | Requisition #               | Requisition Date 4 | P0 #     | Isotope | Blanket? | Date       | Compound                                                        | # of Unit |  |
|     |                                                                                       |                        |     |         |                             |                    | <b>T</b> | Ţ       |          | Ţ          | FasyTag™ L-(35S)-                                               |           |  |
|     | Approved                                                                              |                        |     |         |                             |                    |          |         |          |            | Methionine, 500?Ci<br>(18.5MBq), Stabilized<br>Aqueous Solution | 1         |  |
|     | <ul> <li>Approved</li> </ul>                                                          | 07-22-2022             | PI1 |         | R220722002<br>(No Receipts) | 07-22-2022         | P10!     | P-32    |          |            | ATP, [a-32P]- 3000Ci/mmol<br>10mCi/ml , 250 ?Ci                 | 1         |  |

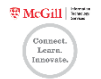

#### Adding a RAM receipt (Open Requisitions)

1. Select the item to receive (click the row to highlight it – it will be shaded in green) and click on **Add Receipt** near the top of the window

| I | EHSA Procure                 | / Ram Receipt                  |               |                               |                     |                    |         |          |          |
|---|------------------------------|--------------------------------|---------------|-------------------------------|---------------------|--------------------|---------|----------|----------|
|   | + Add Receipt                | 🖍 Edit 🔲 Open Requisiti        | ons 🕑 Closed  | Requisitions Ram Procure Repo | rts • PI: P         |                    | •       |          |          |
|   | Drag a column heade          | er and drop it here to group b | y that column |                               |                     |                    |         |          |          |
|   | Approved?                    | Approval / Denial Date         | PI            | PI Name                       | Requisition #       | Requisition Date + | PO#     | Isotope  | Blanket? |
|   | <b>T</b>                     |                                |               | T                             | <b>T</b>            |                    | <b></b> | <b>T</b> | •        |
|   | Approved                     | 07-22-2022                     |               |                               | Rź<br>(No Receipts) |                    |         |          | •        |
|   | <ul> <li>Approved</li> </ul> | 07-22-2022                     | PI            | F                             | R22                 | 07-22-2022         | P1      | P-32     |          |

#### OR

Find the item you would like to receive:

|                         | EHSA Procure /     | Ram Receipt                 |               |                          |                   |        |      |                |              |        |   |
|-------------------------|--------------------|-----------------------------|---------------|--------------------------|-------------------|--------|------|----------------|--------------|--------|---|
| 4                       | Add Receipt 👻 🖌    | Edit Open Requisiti         | ons Closed    | Requisitions Ram Procure | e Reports + PI:   |        |      |                | •            |        |   |
| Dra                     | ag a column header | and drop it here to group b | y that column |                          |                   |        |      |                |              |        |   |
|                         | Approved?          | Approval / Denial Date      | PI            | PI Name                  | Requisition       | #      | Requ | isition Date 斗 | PO#          | Isotop | e |
|                         | <b>T</b>           |                             |               | <b>T</b>                 |                   | T      |      |                | <b>T</b>     |        |   |
| 0                       | Approved           |                             | PI            |                          | R22<br>(No Receip | its)   |      |                | P1(          | S-35   |   |
| B + Add / Edit O Delete |                    |                             |               |                          |                   |        |      |                |              |        |   |
|                         | Inventory # ↑      | Isotope                     | Trans Code    | Receipt Date             | Lic. Line #       | Permit | #    | Disposed?      | Lab/Location |        | 1 |
|                         | <b>_</b>           |                             | <b>T</b>      |                          | T                 |        |      | <b>T</b>       |              | T      |   |

- A. Click on the yellow box with the triangle in the first column of that row
- B. The row will expand down click Add

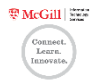

2. The Add Ram Receipt screen is displayed

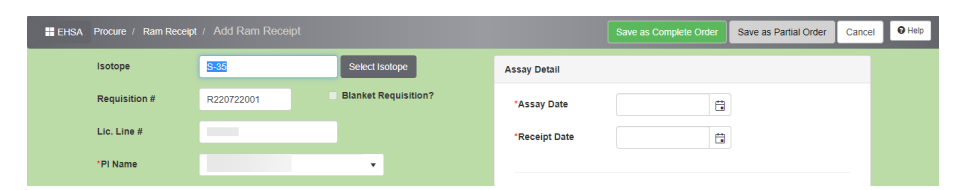

- 3. The left-side of the screen displays information about the selected isotope pre-populated from MMP (these fields may be edited). At minimum, review the following three fields:
- A. Lab/Location If the storage location is not the right one, click the down arrow next to the field and select the correct laboratory from the list
- B. Compound -
  - To remove all displayed text in the Compound field, click Clear
  - To add your own compound description, enter text in the Compound field
  - To add text from the prepopulated list of descriptions, click on the down arrow next to the *Select Compound* field and make a selection – the text is then added to the Compound field
  - To populate the Compound field based on the *Catalog #*, click
     Select Catalog # - find the catalog item, click
     Select at the beginning of the row, the Compound

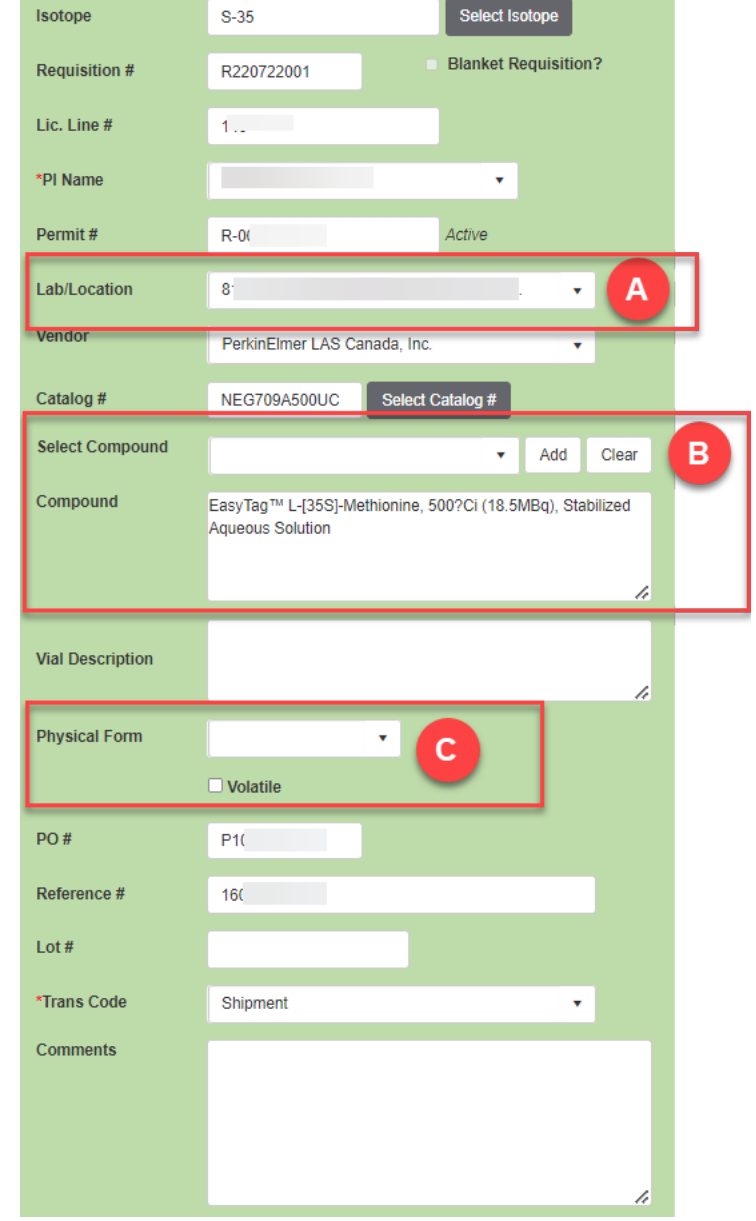

field is then populated with the description from the catalog

C. Form - Click the down arrow next to the field and make a selection

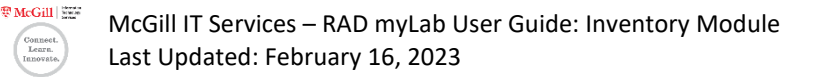

4. Enter the required information (fields with a red \*) in the **Assay Detail** section in the top right portion of the screen. The received item's label has all the information you need to enter in this section:

| Assay Detail                                      |
|---------------------------------------------------|
| *Assay Date                                       |
| *Receipt Date                                     |
| *Activity per Unit C 0.5 mCi<br>X *# of Units 1 C |
| = *Assay Activity 0.5 mCi                         |
| *Receipt Activity 0                               |
| Volume F C Unit                                   |

A. **Assay Date** - Click on the calendar icon to select a date: date when the activity of the item will be equal to one

B. **Receipt Date** - Click on the calendar icon to select a date: date when the item is received into inventory

C. Activity per Unit – If the number displayed is incorrect, enter a new value

D. **# of Units** – If the number displayed is incorrect, click the down arrow next to the field and select the appropriate number or enter a value

E. Assay Activity and Receipt Activity are automatically calculated based on the information entered above

- F. **Volume** Click the down arrow next to the field and select the appropriate number or enter a value for the total volume received
- G. **Unit** Click the down arrow next to the field and select the appropriate volume unit from the list
- 5. To save the receipt, click **Save as Complete Order**.

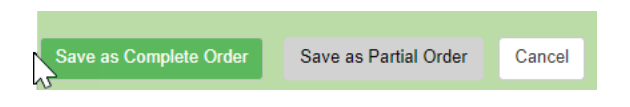

To discard this receipt without saving, click Cancel.

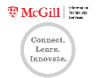

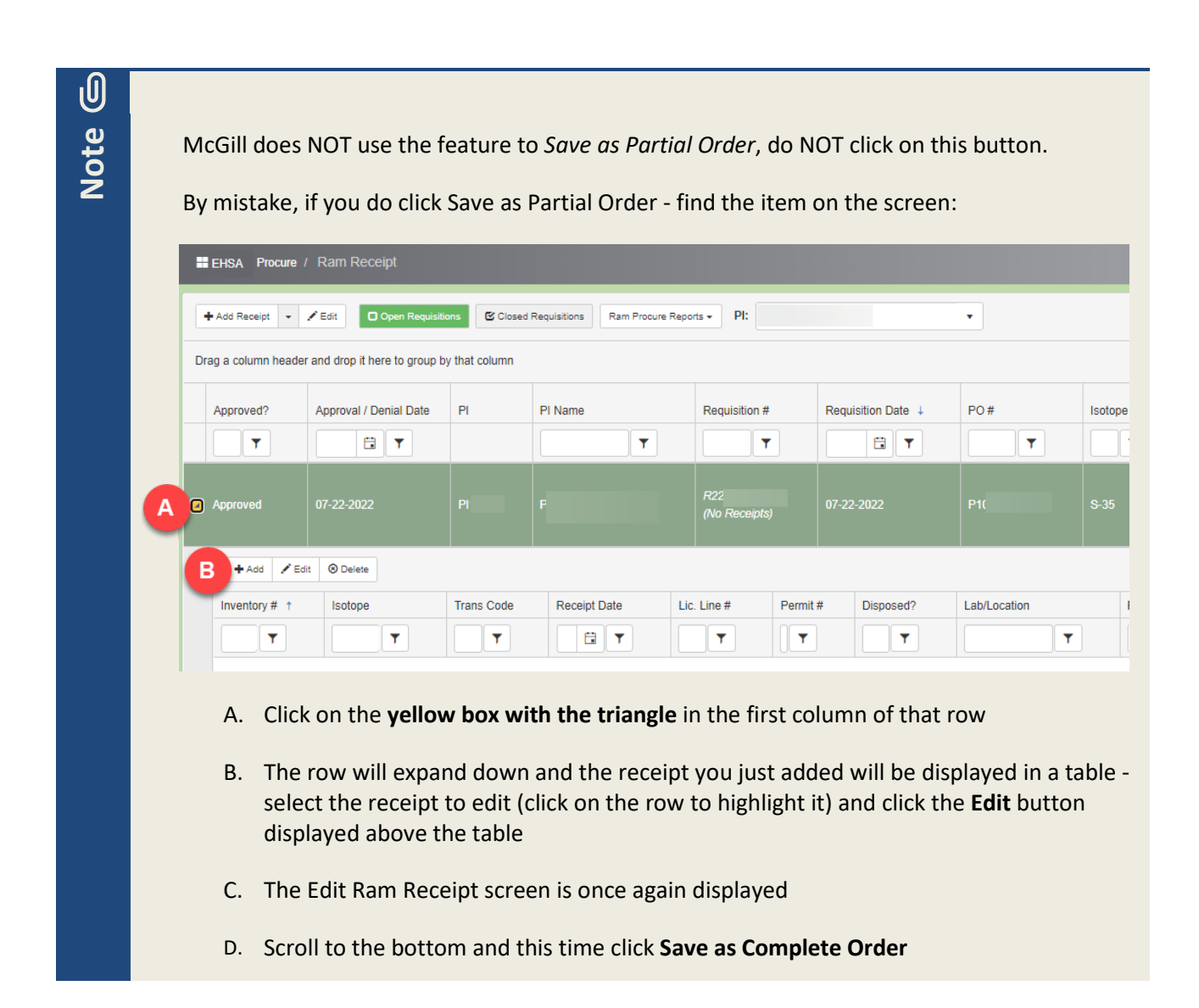

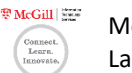

- 6. Once you click *Save as Complete Order*, the RAM Receipt screen will once again be displayed, but, a listing of **Closed Requisitions** is now displayed on the screen. The item just received is now part of the inventory and appears in this listing.
  - To see the Inventory # associated with a received item (closed requisition), find the item in the listing and click the **yellow box with the triangle** in the first column of the row.

|  | EHSA Procure /       | Ram Receipt                  |               |                       |               |                  |       |         |
|--|----------------------|------------------------------|---------------|-----------------------|---------------|------------------|-------|---------|
|  | Q View Open          | Requisitions Closed Req      | uisitions     | Procure Reports - PI: |               | •                |       |         |
|  | Drag a column header | and drop it here to group by | / that column |                       |               |                  |       |         |
|  | Approved?            | Approval / Denial Date       | Ы             | PI Name               | Requisition # | Requisition Date | PO#   | Isotope |
|  | Approved             |                              |               |                       |               |                  |       |         |
|  | Approved             | 03-09-2022                   | PI            |                       | R220309001    | 03-09-2022       | P1010 | S-35    |

• The row will expand down and the Inventory # is displayed

|   | Approved?     | Approval / Denial Date | PI           | PI Na | me        |            | Requisition #                         | Requisition Date \downarrow | PO # |        | Isotope | Blanke                 |
|---|---------------|------------------------|--------------|-------|-----------|------------|---------------------------------------|-----------------------------|------|--------|---------|------------------------|
|   | T             |                        |              |       | Ţ         |            | <b>T</b>                              | <b>T</b>                    | -    | ·      | T       |                        |
| 2 | Approved      |                        |              |       |           |            |                                       |                             |      |        |         |                        |
|   | + Add 🖍 Edit  | ⊗ Delete               |              |       |           |            |                                       |                             |      |        |         |                        |
|   | Inventory # ↑ | Isotope                | Receipt Date |       | Disposed? | Lab        | D/Location                            | Receipt Activity            | Unit | PI Nam | e       | Co                     |
|   | <b>T</b>      | <b>T</b>               |              |       | T         |            | T                                     | <b>•</b>                    |      |        | T       |                        |
|   | 220401000     | S-35                   | 04-01-2022   |       |           | MCI<br>SCI | INTYRE MEDICAL<br>IENCES BUILDING:810 | 7.82142                     | mCi  |        |         | Ea<br>EX<br>Pro<br>[35 |
|   |               | -                      |              |       |           |            |                                       |                             |      |        |         |                        |

7. To return to a listing of open requisitions (to add more receipts), click the **Open Requisitions** button at the top of the screen.

| 🖶 EHSA Procure | Ram Receipt                                            | eceipt              |
|----------------|--------------------------------------------------------|---------------------|
| Q View Open    | Requisitions Closed Requisitions Ram Procure Reports - | Closed Requisitions |

8. Click the EHSA icon (top-left corner) to exit this menu option

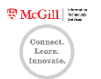

# Disposal/Add Usage: Recording the usage of Radioactive Materials in your Inventory

Usage of radioactive materials must be recorded in myLab by each laboratory using the Disposal/Add Usage menu option in the Inventory module.

1. Click the Inventory icon on the myLab homepage

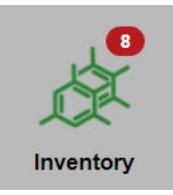

2. Click Disposal/Add Usage under the RAM Inventory menu listing

| RAM Inventory                                                                                                |  |
|----------------------------------------------------------------------------------------------------|--|
| Ram Receipt Entry<br><u>Disposal/Add Usage</u><br>Package Receipt Survey (8)<br>View In-Lab Waste Containers |  |

- 3. The Ram Inventory Usage screen will open
- 4. All current inventory associated to the **PI** named at the top of the table are displayed one isotope per row. To view a listing associated to a different PI click the down arrow next to the field and make a selection.

| EHSA Inven                     | tory / Ram Inventory Usag                                                                                                    |               |            |                |             | Help   |  |  |  |  |
|--------------------------------|----------------------------------------------------------------------------------------------------|---------------|------------|----------------|-------------|--------|--|--|--|--|
| ✓ Usage Log<br>Current Invento | ✓ Usage Log     Ram Inventory Usage Reports ▼     PI:     ×     Inventory:     Options ▼       Current Inventory     ▼     View In-Lab Waste |               |            |                |             |        |  |  |  |  |
| Drag a column he               | ader and drop it here to group by                                                                                                    | y that column |            |                |             |        |  |  |  |  |
| Inventory #                    | PI Name                                                                                                    | Isotope       | Trans Code | Receipt Date ↓ | Lic. Line # | Permit |  |  |  |  |
| T                              | Ţ                                                                                                    | T             | T          |                | T           |        |  |  |  |  |
| 220                            | Pe                                                                                                    | P-32          | SHP        | 07-06-2022     | 138         | R-0    |  |  |  |  |
| 2204                           | P                                                                                                    | S-35          | SHP        | 04-19-2022     | 146         | R-0    |  |  |  |  |

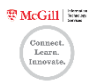

- 5. **Double-click** on a row to view/add/edit/delete usage for that particular isotope
- 6. The View Ram Inventory Usage screen will open
- 7. Usage information about the selected isotope is displayed summary information (inventory #, isotope name and compound, receipt date and activity, not decayed and decayed, volume and current volume), bar graph depicting usage activity by category, and the list of all usages recorded for the vial

| EHSA Inventory / Ram Invento | ryUsage / View Ra | ım Inv  | entory l   | Jsage      |          |        |          |         |          |      |      |      |     |       |     |      |          | <b>Ө</b> Не | lp |
|------------------------------|-------------------|---------|------------|------------|----------|--------|----------|---------|----------|------|------|------|-----|-------|-----|------|----------|-------------|----|
| Inventory #                  | 2:                |         |            |            |          |        |          | Receip  | ot Date  |      | 4/1/ | 2022 |     | Ë     |     |      |          |             |    |
| Isotope                      | S-35              |         |            |            |          |        |          | Receip  | ot Activ | vity |      |      | 7.8 | 32142 | mCi |      |          |             |    |
| Compound                     | EasyTag™ EXPRES   | 8358 F  | Protein La | ibeling Mi | ix, [35S | ŀ      |          | Not De  | cayed    |      |      |      | 3.1 | 8757  | mCi |      |          |             |    |
| Lot #                        |                   |         |            |            |          |        |          | Decay   | ed       |      |      |      | 0.8 | 32528 | mCi |      |          |             |    |
| Review Due Date              |                   | Ċ.      |            |            |          |        |          | Volum   | e        |      |      |      | 632 | uL    | •   | Unit | C Update |             |    |
| Last Reviewed                |                   | Ë       | 🖌 Mark     | as Revie   | wed      |        |          | Curren  | nt Volu  | me   |      |      | 237 | uL    | •   | Unit |          |             |    |
|                              |                   |         |            |            |          |        |          |         |          |      |      |      |     |       |     |      |          |             |    |
|                              |                   |         |            |            | Us       | age Ac | tivity l | ov Cate | eaorv    |      |      |      |     |       |     |      |          |             |    |
| 🚔 Wipe Test                  |                   | In Prog | ress       |            |          |        |          |         |          |      |      |      |     |       |     |      |          |             |    |
| ✓ Done                       |                   | s       | Solid      |            |          |        |          |         |          |      |      |      |     |       |     |      |          |             |    |
|                              |                   | LK      |            |            |          |        |          |         |          |      |      |      |     |       |     |      |          |             |    |
|                              |                   |         | Г<br>0     | 0.5        | 1        | 1.5    | 2        | 2.5     | 3        | 3.5  | 4    | 4.5  | 5   |       |     |      |          |             |    |
|                              |                   |         |            |            |          |        |          |         |          |      |      |      |     |       |     |      |          |             |    |
| Usage for Inventory          | #: 2:             |         |            |            |          |        |          |         |          |      |      |      |     |       |     |      |          |             |    |
|                              |                   |         |            |            |          |        |          |         |          |      |      |      |     |       |     |      |          |             |    |

8. Scroll down to the Usage for Inventory portion of the screen – three actions may be taken:

| U | Usage for Inventory #: 22 |               |                   |            |         |           |                |                   |         |   |
|---|---------------------------|---------------|-------------------|------------|---------|-----------|----------------|-------------------|---------|---|
|   | + Add 🖍                   | Edit 🛞 Delete |                   |            |         |           |                |                   | Options | • |
|   | Isotope                   | Disposal Date | Waste Inventory # | Usage ID ↓ | Percent | Container | Usage Category | Usage<br>Activity | Unit    |   |
|   | S-35                      | 09-01-2022    | W22               | 46         | 100     | 0007143   | Liquid         | 0.18404           | mCi     |   |
|   | S-35                      | 09-01-2022    | W22               | 46         | 100     | 0007143   | Liquid         | 0.36809           | mCi     |   |

Add – to record a usage/disposal (including aliquots and transferring radioactive materials to another PI)

A row must be highlighted in the table for these actions:

- Edit to modify a usage/disposal previously recorded
- Delete to remove a usage/disposal previously recorded

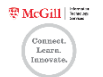

Adding (recording) a usage and/or disposal

1. Click Add

| Us te for Inventory # | ŧ:       |
|-----------------------|----------|
| + Add F Edit          | © Delete |

- 2. The Add Ram Inventory Usage screen will open
- 3. Information about the total inventory for this isotope as at today is displayed in the top portion of the screen.

| EHSA Inventory | ry / Ram Inventor  | v Usage / Add Ram Inventory Usage |     |                             |                | Save C  | ancel | 😧 Help |
|----------------|--------------------|-----------------------------------|-----|-----------------------------|----------------|---------|-------|--------|
| In             | nventory Informati | on                                |     | Total Inventory as of Septe | mber 8, 2022   |         |       |        |
| In             | nventory #         | 2                                 |     | Not Decayed                 |                | 5.71293 |       |        |
| Ise            | sotope             | S-35                              | mCi |                             |                |         |       |        |
| РІ             | 9 Name             | F                                 |     | Decayed                     |                | 1.26056 |       |        |
| Lie            | .ic. Line #        | 1                                 |     | Original Volume             | 632            | uL      |       |        |
|                |                    |                                   |     | On Hand Volume              | 362            | ]       |       |        |
| Co             | Comments           |                                   |     |                             |                |         |       |        |
|                |                    |                                   |     | - This Usage                | 0              |         |       |        |
|                |                    |                                   |     | Current Volume              | 362            | uL      |       |        |
|                |                    | li                                |     | Act. per Vol. Unit          | 0.00348 per uL |         |       |        |
|                |                    |                                   |     |                             |                |         |       |        |

4. Scroll down to the bottom portion of the screen

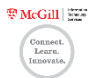

| Disposal Date 9/9/2022<br>Volume Used | 0 ul 5                 | Disposed By Activity Used 0 mCi |
|---------------------------------------|------------------------|---------------------------------|
| 9 Add Usage Category                  | Percent Usage Activity | 0 mCi                           |
| Totally Used?  10                     | V                      |                                 |
| 11<br>Save Cancel                     |                        |                                 |

- 5. Enter a value in the **Volume Used** field and hit TAB on your keyboard to validate the entry
  - The Activity Used field is automatically calculated based on the entered value for Volume Used
  - Be sure to enter a value within the On Hand Volume (as displayed in the top portion of the screen). If a value greater than the On Hand Volume is entered, a notification window opens. Click OK to close the window and enter a new value.

| Volume Used (600) cannot be greater than On Hand Volume (568). | ×  |
|----------------------------------------------------------------|----|
|                                                                | ок |

- As soon as this field is validated (hit TAB), information in the Total Inventory as of <*date>* portion of the screen is updated to display the Current Volume including this usage entry
- 6. Select a **Usage Category** click the down arrow next to the field and make a selection:
  - In Progress for aliquots/materials such as gels or probes not discarded immediately after use (once usage is saved, it will still appear in current inventory)
  - Liquid
  - Loss
  - Liquid scintillation
  - Solid
  - Transfer (to another PI)

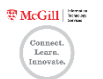

| Disposal Date 9/9/2022<br>Volume Used                                                                                                    | ☐<br>uL 5              | Disposed By | 0 mCi |
|----------------------------------------------------------------------------------------------------|------------------------|-------------|-------|
| Add     Usage Category       Image: Contract of the second second | Percent Usage Activity | 0 mCi       |       |
| Totally Used?                                                                                                    | 7                      |             |       |
| Save Cancel                                                                                                    |                        |             |       |

- 7. If you need to record multiple usage categories for the volume used (amount entered in Step 5), in the **Percent** field, update the quantity of radioactive waste generated as a percentage of the Volume Used. The value defaults to 100% edit if necessary and hit TAB on your keyboard to validate the entry. Based on the Percent entered, the Usage Activity field will be updated.
  - If the entered Percent is less than 100% (or the sum of added rows is less than 100%), the field name appears in red indicating that another usage still needs to be recorded before saving the entry
  - For liquid scintillation, a value must be entered (may not be null) = at minimum, enter 1
- 8. Depending on the Usage Category selected in Step 6, complete the remaining fields
  - Usage Category = In Progress (<u>instructions</u>)
  - Usage Category = Liquid (<u>instructions</u>)
  - Usage Category = Solid (<u>instructions</u>)
  - Usage Category = Transfer (<u>instructions</u>)
- To record another usage for this radioactive material (to bring it to 100%), click Add and a new row will appear. Follow the instructions starting at <u>Step 6 (Select a Usage Category)</u>. Each row will be assigned a unique Usage ID once the entry is saved.
  - Any combination of the following usage categories may be added to equal 100% = liquid, loss, liquid scintillation, solid, and/or transfer

Note G

If the Usage Category In Progress is selected, no other rows may be added to this entry.

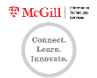

| Disposal Date 9/9/2022<br>Volume Used | 0 uL 5                 | Disposed By<br>Activity Used 0 mCi |
|---------------------------------------|------------------------|------------------------------------|
| 9 Add Usage Category                  | Percent Usage Activity | 0 mCi                              |
| Totally Used?                         | •                      |                                    |
| Save Cancel                           |                        |                                    |

- 10. If after recording this usage, the remaining volume will be zero, check the box next to **Totally Used?**
- 11. Once all usages have been recorded for this entry, click Save

To discard changes, click Cancel at any time

If the Totally Used? checkbox was selected in Step 10, a confirmation message will appear on the screen. Click OK to close the message.

| There is no volume remaining. This item has been marked as totally used. | ×  |
|--------------------------------------------------------------------------|----|
|                                                                          | ок |

- 12. The View Ram Inventory Usage screen for this isotope will once again be displayed with updated usage information about the selected isotope status of the vial, bar graph depicting usage activity by category, and the list of all usages recorded for the vial will have been updated with the entry just added. A row for each usage added in the entry will be displayed, each with their own unique Usage ID.
  - If the information displayed in the Volume and Current Volume fields do not appear updated once a usage has been recorded, click the Update button for the values to be re-calculated

| Inventory #     | 22           |         |                             | Receipt Date     | 4/8/2022 | Ċ     |     |      |        |
|-----------------|--------------|---------|-----------------------------|------------------|----------|-------|-----|------|--------|
| Isotope         | S-35         |         |                             | Receipt Activity | 7        | 39935 | mCi |      |        |
| Compound        | EasyTag™ EXP | RESS35S | Protein Labeling Mix, [358] | Not Decayed      | 5        | 71293 | mCi |      |        |
| Lot≢            |              |         |                             | Decayed          | 1        | 26056 | mCi |      |        |
| Review Due Date |              | ä       |                             | Volume           | 632      | ut.   |     | Unit | O Upda |
| Last Reviewed   | 9/1/2022     |         | ✓ Mark as Reviewed          | Current Volume   | 262      |       |     | Unit |        |

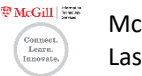

13. Once all usages for this isotope have been recorded, click **Done** to return to the Ram Inventory Usage screen listing your Inventory

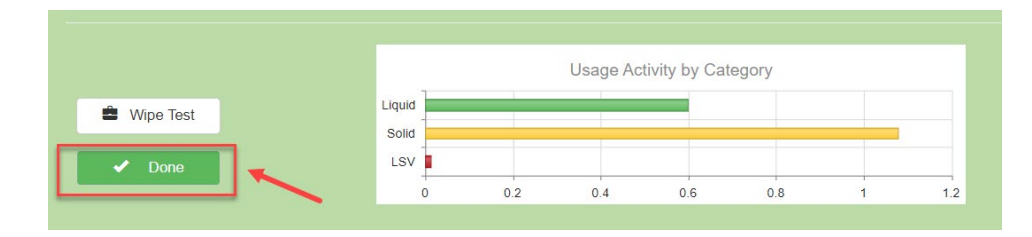

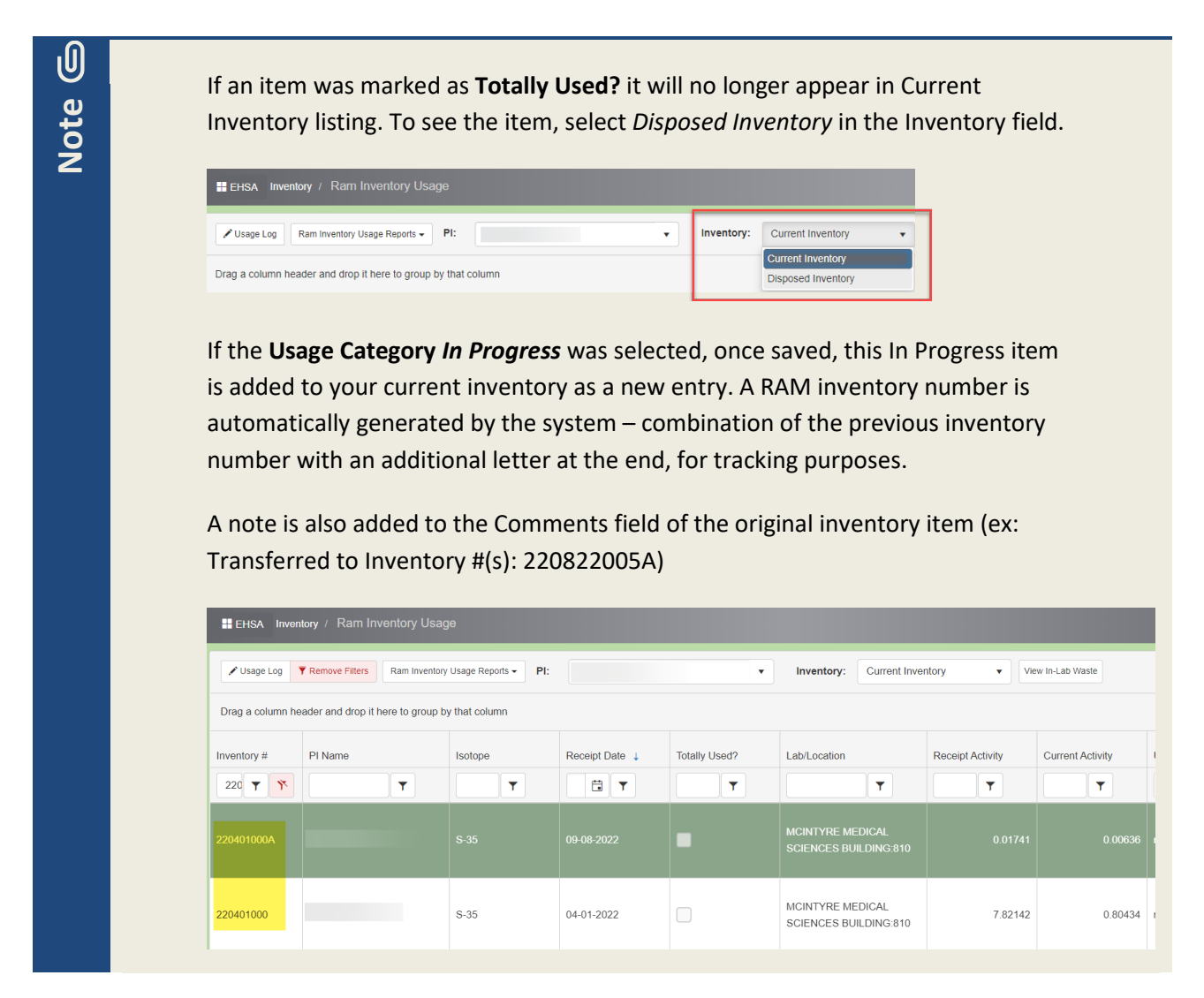

14. Click the EHSA icon (top-left corner) to exit this menu option

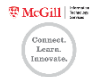

#### Step 8: Additional fields to complete if Usage Category = In Progress (aliquot)

Add Usage Category

In Progress

- Samples Click the up/down arrow next to the field and make a selection (may not be null)
- If more than one sample needs to be recorded, select the check-box for Set Sample Percentages?. A window opens to record sample percentages:

| ample Percentage |        |                     |   |
|------------------|--------|---------------------|---|
| ampie reioentage |        |                     |   |
|                  |        | Sample Percentage † |   |
|                  | Remove | 50                  | * |

0.10776 mCi

Samples

2 Set Sample Percentages

- a. Enter the Sample Percentage for the first sample and press enter on your keyboard
- b. The row is added to the table displayed in the window
- c. Continue to enter sample percentages and press enter on your keyboard to add entries to the table until the # of rows equals the # of samples & the sum of sample percentages add up to 100%. If an error is made, a notification window opens. Click OK to close the window and update the sample percentage

Percent

100.00 %

Usage Activity

- d. If an error was made in recording a sample percentage, click the Remove button to delete the entry from the table
- e. Once completed, click **OK** and the window will close.

Click Cancel to close the window without saving any entries

| If the total number of entries does not equal   |                                                                                                    |
|-------------------------------------------------|----------------------------------------------------------------------------------------------------|
| the value selected for # of samples, or the sum | Total # of Sample Percentages must be equal to 2 X<br>Total Value of Sample Percentages must be equal to 100%                                                                                                    |
| of sample percentages do not equal 100%, a      | _                                                                                                    |
| notification window opens. Click OK to close    | ОК                                                                                                    |
| the window and enter the missing data.          |                                                                                                    |
|                                                 | If the total number of entries does not equal<br>the value selected for # of samples, or the sum<br>of sample percentages do not equal 100%, a<br>notification window opens. Click OK to close<br>the window and enter the missing data. |

f. To make changes to the recorded sample percentages, click the View Sample Percentages button. The window opens listing the recorded entries. Remove the entry no longer needed and add new entries.

| Add Usage Category | Percent  | Usage Activity |     |                                                                             |
|--------------------|----------|----------------|-----|-----------------------------------------------------------------------------|
| In Progress        | 100.00 % | 0.10776        | mCi | Samples       2     Set Sample Percentages?         View Sample Percentages |

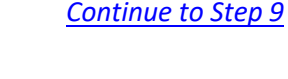

♥ McGill

#### Step 8: Additional fields to complete if Usage Category = Liquid

Note G

It is mandatory to discard radioactive waste, solid or liquid, in the proper containers. The list of containers associated to the Usage Category will appear in the Container drop down list.

 Select a Container – click the down arrow next to the field and make a selection

| Add Usage Category Percent                                                                                                    | Usage Activity |                                       |
|----------------------------------------------------------------------------------------------------|----------------|---------------------------------------|
| Liquid     The second second sec | % 0.34547 mCi  | Container Solvent Used  Add Container |

Add Waste Container For P-32

P-32 🗙

1/13/2023

Required

Ħ

Usage Category Liquid

Container Type

Opened Date

Isotope

Building

Location

Comments

If you do not see any containers listed, or need another container, click **Add Container** and the Add Waste Container window opens

- a. Select a **Container Type** click the down arrow next to the field and make a selection
  - TIP: Select Radioactive 4L
- b. [if needed] Edit the **Opened Date** by default it is today. Click on the calendar icon and select a date
- c. Select a **Building** click the down arrow next to the field and make a selection. Options are based on the permit associated to the PI
- d. Select a **Location** click the down arrow next to the field and make a selection. Options are based on the permit associated to the PI
- e. [optional] Enter Comments
- f. Click Save

A unique reference number will be assigned to the added container and a confirmation message will appear in a notification window. Click **OK** to close the window.

| Container #. 0007145 has been added successfully. | ×  |
|---------------------------------------------------|----|
|                                                   | ОК |

To close the Add Waste Container window without adding a container, click Cancel

- Now that a new container has been added, select a Container click the down arrow next to the field and make a selection. The added container will appear in the drop down list.
- Enter a Solvent Used
   Med Usage Category
   Percent Usage Activity
   Ortainer
   Ortainer
   Ortainer

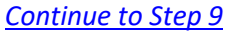

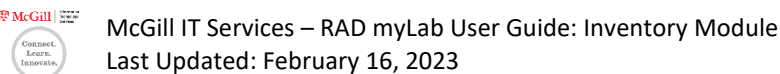

Solvent Used

Add Cor

#### Step 8: Additional fields to complete if Usage Category = Solid

Note G

It is mandatory to discard radioactive waste, solid or liquid, in the proper containers. The list of containers associated to the Usage Category will appear in the Container drop down list.

 Select a Container – click the down arrow next to the field and make a selection

| Add Usag | e Category | Percent  | Usage Activity |     |                          |
|----------|------------|----------|----------------|-----|--------------------------|
| Soli     | id 🔹       | 100.00 % | 0.34547        | mCi | Container  Add Container |

If you do not see any containers listed, or need another container, click **Add Container** and the Add Waste Container window opens

- a. Select a **Container Type** click the down arrow next to the field and make a selection
- b. [if needed] Edit the **Opened Date** by default it is today. Click on the calendar icon and select a date
- c. Select a **Building** click the down arrow next to the field and make a selection. Options are based on the permit associated to the PI
- Select a Location click the down arrow next to the field and make a selection.
   Options are based on the permit associated to the PI

| Usage Category |               |          |     |
|----------------|---------------|----------|-----|
|                | Solid •       |          |     |
| Container Type | •             | <b>a</b> |     |
| Isotope        | S-35 ×        |          |     |
| Opened Date    | 9/14/2022 📋 b |          |     |
| Building       |               |          | - c |
| Location       | Required      | - d      |     |
| Comments       |               | _        |     |
| e              |               |          |     |
| -              |               |          | 11  |
|                |               | <u> </u> | _   |

- e. [optional] Enter Comments
- f. Click Save

A unique reference number will be assigned to the added container and a confirmation message will appear in a notification window. Click **OK** to close the window.

| Container #: 0007145 has been added successfully. | ×  |
|---------------------------------------------------|----|
|                                                   | ОК |

To close the Add Waste Container window without adding a container, click Cancel

Now that a new container has been added, select a Container – click the down arrow next to the field and make a selection. The added container will appear in the drop down list.

|                           | Add | Usage Category | Percent  | Usage Activity |     |                         |
|---------------------------|-----|----------------|----------|----------------|-----|-------------------------|
| <u>Continue to Step 9</u> | ۲   | Solid          | 100.00 % | 0.34547        | mCi | Container Add Container |

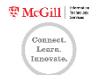

#### Step 8: Additional fields to complete if Usage Category = Transfer

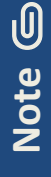

Transfer of any radioactive materials in your possession, to another Principal Investigator (PI), must be recorded in myLab.

To record *aliquots*, select the Usage Category of *In Progress* in Step 6 (instructions).

- Click Transfer to PI
   Mod Usage Category Percent Usage Activity
   Transfer
   100.00 % 0 mCl
- A window opens listing all PIs within your Department. Find the PI in the table and click Select

|        |                 |    |          |             |          |                |                  | Options |
|--------|-----------------|----|----------|-------------|----------|----------------|------------------|---------|
|        | PI Name 🕇       | PI | Isotope  | Lic. Line # | Permit # | Shipment Limit | Possession Limit | Unit    |
| T      | <b>T</b>        | T  | <b>T</b> | T           | T        | <b>T</b>       | T                | T       |
| Select | Age             |    |          |             |          |                |                  |         |
| Select | Alm             |    |          |             |          |                |                  |         |
| Select | AN <sup>.</sup> |    |          |             |          |                |                  |         |
| Select | Arc             |    |          |             |          |                |                  |         |

• The name of the PI is now populated in the Transfer to PI field along with the Location

| To change the                       | -             |            |    |               |            |                      |                   |   |
|-------------------------------------|---------------|------------|----|---------------|------------|----------------------|-------------------|---|
| location, click the                 | Disposal Date | 12/19/2022 |    |               |            | Disposed By          |                   |   |
| down arrow next to                  | Volume Used   | 3          | uL |               |            | Activity Used        | 0.00001 mCi       |   |
| the field name and make a selection | Add Usage Ca  | tegory     |    | Percent Usage | Activity   |                      |                   |   |
|                                     | Transfer      |            | •  | 100.00 %      | 0.00001 mC | Transfer To PI       |                   |   |
|                                     |               |            |    |               |            | Location<br>13 MCINT | YRE MEDICAL SCIEN | • |

#### Continue to Step 9

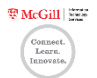

#### Editing a usage previously recorded

Note (

Only edit a usage if a mistake was made while recording the usage. To record a new usage, always click Add (<u>instructions</u>).

Follow Steps 1 to 7 for *Recording the usage of Radioactive Materials in your Inventory* to display Usage information about a selected isotope in your inventory (<u>instructions</u>)

1. In the *Usage for Inventory* portion of the screen, select the entry (row) to modify (click on it, it will be shaded in green)

| U | Usage for Inventory #: |               |                   |            |         |           |                |  |  |  |  |  |
|---|------------------------|---------------|-------------------|------------|---------|-----------|----------------|--|--|--|--|--|
|   | + Ad Edit O Delete     |               |                   |            |         |           |                |  |  |  |  |  |
|   | Isotope                | Disposal Date | Waste Inventory # | Usage ID ↓ | Percent | Container | Usage Category |  |  |  |  |  |
|   | S-35                   | 09-08-2022    |                   | 46408      | 100     |           | In Progress    |  |  |  |  |  |
|   | S-35                   | 04-07-2022    |                   | 38700      |         | 0007102   | Solid          |  |  |  |  |  |

- 2. Click Edit
- 3. Make the necessary updates
- 4. Click Save
- 5. The View Ram Inventory Usage screen for this isotope will once again be displayed with updated usage information about the selected isotope status of the vial, bar graph depicting usage activity by category, and the list of all usages recorded for the vial will have been updated with the entry just edited.
- 6. Once all usages for this isotope have been recorded, click **Done** to return to the Ram Inventory Usage screen listing your Inventory

|                          |        |     | Usage Ac | tivity by Cat | egory |   |     |
|--------------------------|--------|-----|----------|---------------|-------|---|-----|
| Wipe Test                | Liquid |     |          | _             |       |   |     |
|                          | Solid  |     |          |               |       |   |     |
| <ul> <li>Done</li> </ul> | LSV    |     |          |               |       |   |     |
|                          | 0      | 0.2 | 0.4      | 0.6           | 0.8   | 1 | 1.2 |

7. Click the EHSA icon (top-left corner) to exit this menu option

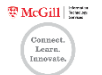

#### Deleting a usage previously recorded

Follow Steps 1 to 7 for *Recording the usage of Radioactive Materials in your Inventory* to display Usage information about a selected isotope in your inventory (<u>instructions</u>)

1. In the *Usage for Inventory* portion of the screen, select the entry (row) to delete (click on it, it will be shaded in green)

| L | Usage for Inventory #: |               |                   |            |         |           |                |  |  |  |
|---|------------------------|---------------|-------------------|------------|---------|-----------|----------------|--|--|--|
|   | + Add / Edit Oelete    |               |                   |            |         |           |                |  |  |  |
|   | Isotope                | Disposal Date | Waste Inventory # | Usage ID ↓ | Percent | Container | Usage Category |  |  |  |
|   | S-35                   | 09-08-2022    |                   | 46408      | 100     |           | In Progress    |  |  |  |
|   | S-35                   | 04-07-2022    |                   | 38700      | 0       | 0007102   | Solid          |  |  |  |

- 2. Click Delete.
  - If multiple entries are associated to this usage (i.e. multiple rows were added for a usage record to equal 100%) ALL entries will be permanently deleted as soon as you perform the next step.
- 3. A Confirm window will open with the message Delete these usage entries? Click Yes
- 4. The View Ram Inventory Usage screen for this isotope will once again be displayed with updated usage information about the selected isotope status of the vial, bar graph depicting usage activity by category, and the list of all usages recorded for the vial will have been updated.
- 5. Once all usages for this isotope have been recorded, click **Done** to return to the Ram Inventory Usage screen listing your Inventory

|             |        | Usage Activity by Category |     |     |     |   |     |  |  |
|-------------|--------|----------------------------|-----|-----|-----|---|-----|--|--|
| 🗳 Wipe Test | Liquid |                            |     |     |     |   |     |  |  |
|             | Solid  |                            |     |     |     |   |     |  |  |
| 🖌 Done      | LSV    |                            |     |     |     |   |     |  |  |
|             | o      | 0.2                        | 0.4 | 0.6 | 0.8 | 1 | 1.2 |  |  |

6. Click the EHSA icon (top-left corner) to exit this menu option

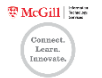

### Package Receipt Survey

When an item is received, results of performed wipe tests must be recorded.

1. Click the **Inventory** icon on the myLab homepage

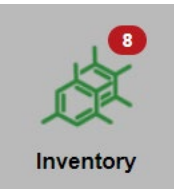

2. Click Package Receipt Survey under the RAM Inventory menu listing

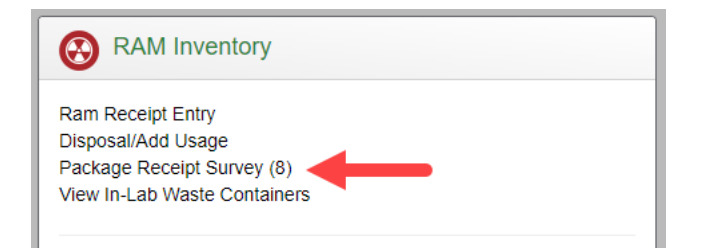

3. The Package Receipt Survey screen will list all received inventory items associated to the **PI** named at the top of the window - one isotope per row. To view a listing associated to a different PI - click the down arrow next to the field and make a selection.

| EHSA Inventory / Package Receipt Survey                       |         |         |                |  |  |  |  |  |
|---------------------------------------------------------------|---------|---------|----------------|--|--|--|--|--|
| PI:                                                           |         |         |                |  |  |  |  |  |
| Drag a column header and drop it here to group by that column |         |         |                |  |  |  |  |  |
| Inventory #                                                   | PI Name | Isotope | Receipt Date 👃 |  |  |  |  |  |

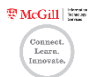

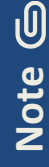

Inventory items are added to this listing in two ways:

- A. By adding a receipt using the Ram Receipt Entry menu item
- B. By recording a usage of *In Progress* (aliquot) or recording a usage of *Transfer* using the Disposal/Add Usage menu item
  - $\circ$   $\;$   $\;$  For these items, the Inventory # ends with a letter  $\;$
  - $\circ$   $\;$  Though displayed, there is  $\rm NO$  need to record a wipe test for these items

| Inventory # | PI Name  | Isotope | Receipt Date \downarrow |               |
|-------------|----------|---------|-------------------------|---------------|
| <b></b>     | <b>T</b> | Ţ       | <b>T</b>                |               |
| 211222000A  |          | S-35    | 01-16-2023              | Add Vip Test  |
| 220408001B  |          | S-35    | 01-16-2023              | Add Wipe Test |
| 220706001   |          | P-32    | 07-06-2022              | Add Wipe Test |
| 220422001   |          | S-35    | 04-19-2022              | Add Wipe Test |

4. Find the inventory item (row) for which you performed a wipe test, and click the **Add Wipe Test** button

| EHSA Inventory / Package Receipt Survey                       |          |         |                |               |  |  |  |  |  |  |
|---------------------------------------------------------------|----------|---------|----------------|---------------|--|--|--|--|--|--|
| PI:                                                           | •        | •       |                |               |  |  |  |  |  |  |
| Drag a column header and drop it here to group by that column |          |         |                |               |  |  |  |  |  |  |
| Inventory # PI Name                                           |          | Isotope | Receipt Date 👃 | P             |  |  |  |  |  |  |
| <b></b>                                                       | <b>T</b> | T       |                |               |  |  |  |  |  |  |
| 221003002A                                                    |          | P-32    | 10-03-2022     | Add Wipe Test |  |  |  |  |  |  |
| 220401000A                                                    |          | S-35    | 09-08-2022     | Add Wipe Test |  |  |  |  |  |  |
| 220706001                                                     |          | P-32    | 07-06-2022     | Add Wipe Test |  |  |  |  |  |  |

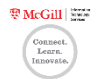

#### 5. The Wipe Test window will open

|   | Wipe Test                                          |                                        |                                    |           |      |   |   |                                      |   |                        | × |
|---|----------------------------------------------------|----------------------------------------|------------------------------------|-----------|------|---|---|--------------------------------------|---|------------------------|---|
| A | DPM Calculator                                     | Counts/Min                             | ry Exterior<br>ute(CPM)            | Backgrour | nd 🗶 | ) | ÷ | Efficiency                           | - | Disintegrations:Minute |   |
| B | DPM Calculator                                     | r - Upon Delive<br>Counts/Min<br>0.000 | ry Interior<br>ute(CPM)<br>200 🔶 – | Backgrour | nd 🔶 | ) | ÷ | Efficiency                           | - | Disintegrations/Minute |   |
|   | Package Wipe C<br>Package Wipe E<br>Package Wipe E | Counter<br>Background<br>Exterior      |                                    | dpm C     | ¥    |   |   | Survey Instrument<br>Transport Index |   | •                      |   |
|   | Package Comm                                       | ents                                   |                                    |           |      |   |   | Å                                    |   |                        |   |
|   | D<br>Save Ca                                       | incel                                  |                                    |           |      |   |   |                                      |   |                        |   |

A. In the DPM Calculator – Upon Delivery Exterior section, enter:

- Counts/Minute (CPM)
- Background
- Efficiency
- B. In the **DPM Calculator Upon Delivery Interior** section, enter:
  - Counts/Minute (CPM)
  - Background
  - Efficiency
- C. Data in the Package Wipe Background and Package Wipe Exterior fields is populated based on the information entered in the DPM Calculator Upon Delivery Exterior section
- D. Click **Save** or click Cancel to exit the screen without recording the results of the wipe test

6. The Package Receipt Survey screen will once again be displayed and data is now displayed in the fields of *Package Wipe Background* and *Package Wipe Exterior* reflecting the results of the wipe tests you just recorded

| Inventory # | PI Name | Isotope  | Receipt Date ↓ |               | Package<br>Wipe<br>Background | Package<br>Wipe<br>Exterior |
|-------------|---------|----------|----------------|---------------|-------------------------------|-----------------------------|
| <b>T</b>    | <b></b> | <b>T</b> |                |               | <b>T</b>                      |                             |
| 220401000A  |         | S-35     | 09-08-2022     | Add Wipe Test |                               |                             |
| 220706001   |         | P-32     | 07-06-2022     | Add Wipe Test | 45                            | 1.50000                     |
| 220422001   |         | S-35     | 04-19-2022     | Add Wipe Test |                               |                             |

Ţip 文

If a mistake was made while entering in the results of the wipe test:

- Click the Add Wipe Test button again
- Make the necessary changes
- Click Save
- Data displayed in the fields of *Package Wipe Background* and *Package Wipe Exterior* will
  update to match the entered data
- 7. Click the EHSA icon (top-left corner) to exit this menu option

🕏 McGill 🔤

### View in-Lab Waste Containers: Preparing a container for waste pick-up

All radioactive waste must be discarded safely. Use this procedure to properly close and label waste containers before its final disposal.

1. Click the **Inventory** icon on the myLab homepage

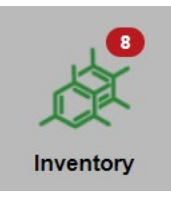

Click View in-Lab Waste Containers under the RAM Inventory menu listing

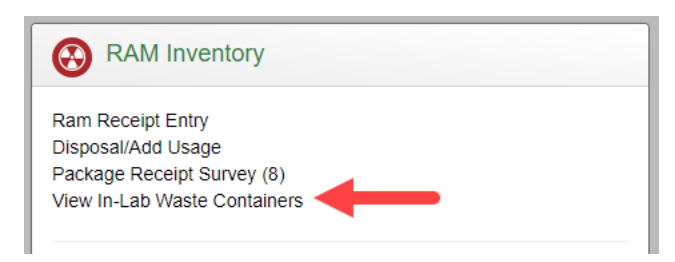

3. The In Lab Containers screen will list all containers in use

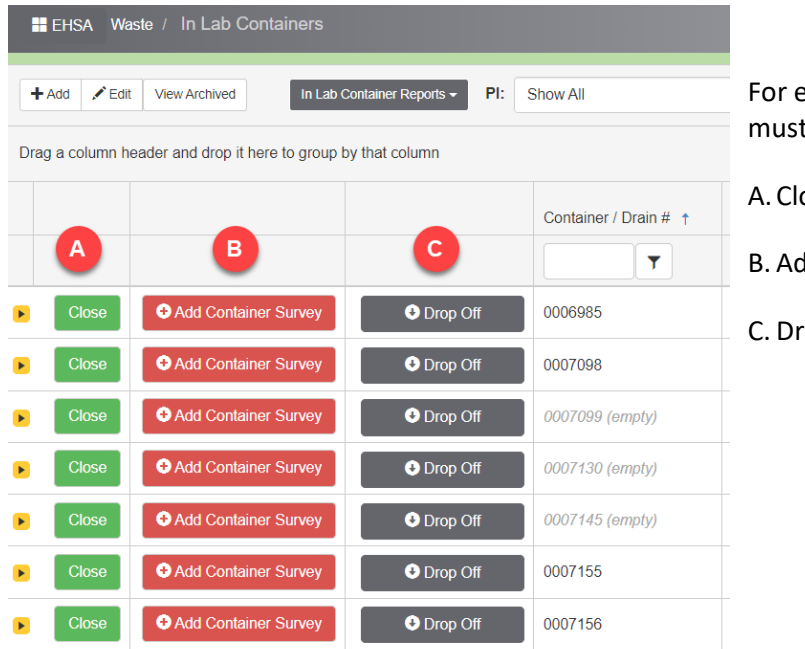

For each container, three actions must be performed in this order:

A. Close

**B. Add Container Survey** 

C. Drop Off

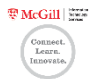

| <u>کن</u> | You may also access this menu item through the Disposal/Add Usage (Ram Inventory Usage) screen – click the <b>View In-Lab Waste</b> button near the top of the screen |
|-----------|----------------------------------------------------------------------------------------------------|
| Tip       | EHSA Inventory / Ram Inventory Usage                                                                                                    |
|           | Visage Log Ram Inventory Usage Reports • PI: Pelletler, Gerard • Inventory: Current Inventory • View In-Lab Waste                                                     |

Add C

Add Co

Close

Cancel

#### A. Close

- 4. Find the container (row) to close in the table.
- 5. Click the **Close** button found at the beginning of the row
- 6. The Confirm window will open:

B. Click Close

A. Select the **date** using the calendar icon

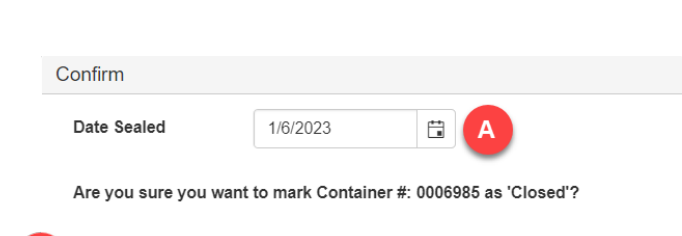

Drop Off

Drop Off

- 7. The button Close has now changed to Open

|   |          |                      |          | Container / Drain # ↑ | С |
|---|----------|----------------------|----------|-----------------------|---|
|   | <b>↓</b> |                      |          | <b>T</b>              |   |
|   | Open     | Add Container Survey | Drop Off | 0006985               |   |
| ► | Close    | Add Container Survey | Drop Off | 0007098               |   |
|   |          |                      |          |                       |   |

To open a closed container:

Confirm

- Click the Open button
- The confirm window will open
- Click Open

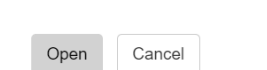

Are you sure you want to Open Container #: 0006985?

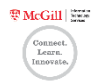

Container / Drain #

0007098

T

#### B. Add Container Survey

8. For the closed Container, click the **Add Container Survey** button to enter results of the wipe test performed

|   |       |                      |          | Container / Drain # 1 | С |
|---|-------|----------------------|----------|-----------------------|---|
|   |       |                      |          | T                     |   |
|   | Open  | Add Container Survey | Drop Off | 0006985               |   |
| Þ | Close | Add Container Survey | Drop Off | 0007098               |   |

9. The Container Survey window will open:

| Container Survey |                     |                               |                                       |            |                    |
|------------------|---------------------|-------------------------------|---------------------------------------|------------|--------------------|
|                  | Container / Drain # | 0006985                       | Autofill                              |            |                    |
|                  | Survey Date         | 1/6/2023                      |                                       |            |                    |
|                  |                     |                               |                                       |            |                    |
|                  | DPM Calculator - Ex | terior                        |                                       |            |                    |
| A                | ( Counts            | s/Minute(CPM)<br>0.000000 ↓ – | Package Wipe<br>Background<br>0.00000 | Efficiency | Bq/cm <sup>2</sup> |
|                  |                     |                               |                                       |            |                    |
|                  | Survey Information  |                               |                                       |            |                    |
|                  |                     | Package Wipe<br>Exterior      | 0 Bq/cm <sup>2</sup>                  |            |                    |
| в                |                     | Surveyor                      |                                       |            |                    |
|                  |                     |                               |                                       |            |                    |
|                  |                     | Comments                      |                                       |            |                    |
|                  |                     |                               |                                       | A          |                    |
|                  |                     |                               |                                       |            |                    |
| C Save           | Cancel              |                               |                                       |            |                    |

- A. In the **DPM Calculator Exterior** section, enter:
  - Counts/Minute (CPM)
  - Package Wipe Background
  - Efficiency

Disintegrations/Minute will be automatically calculated. If over 0.5, the number will appear in red

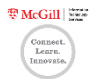

- B. In the **Survey Information tab**, enter the following information:
  - Surveyor
  - [optional] Comments

Data in the Package Wipe Exterior field is displayed based on the information entered in the DPM Calculator – Exterior section

- C. Click Save
- 10. The button Add Container Survey has now changed to View Container Survey

|   |       |                        |          | Container / Drain # ↑ |
|---|-------|------------------------|----------|-----------------------|
|   |       | •                      |          | Ţ                     |
|   | Open  | Oview Container Survey | Drop Off | 0006985               |
| Þ | Close | • Add Container Survey | Drop Off | 0007098               |

To edit/view the recorded wipe test:

- Click the View Container Survey button
- The Container Survey window will open
- View/edit the information
- If changes were made, click Save or else click Cancel to close the window

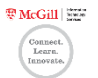

#### C. Drop-Off

**INSTRUCTIONS** 11. Before performing the last Activity (millicuries) Wipe test was Isotope -ISOTOPES CANNOT BE MIXED. ONE CONTAINER = ONE ISOTOPE. performed on step for Drop Off, gather the this container Yes No required information from -USERS MUST REMOVE RADIOACTIVE MARKINGS AND SYMBOLS FROM TAPE, LABELS AND VIALS BEFORE DISPOSAL. myLAB Container Number\_ ( i i myLab for the *container label* Date (D/M/Y): -BEFORE PRESENTING THE CONTAINER FOR DISPOSAL, YOU MUST: Permit Holder: \*FILL THE LABEL Institution: COMPLETELY AND LEGIBLY. \*RECORD THE ISOTOPE, ACTIVITY AND DATE FROM **Telephone:** MYLAB. \*REMOVE CONTAINER FROM MYLAB INVENTORY \*PERFORM WIPE TEST ON THE CONTAINER (KEEP RESULTS ON FILE) agement/Gestion des Déchets Dangereux www.mcgill.ca/hwm T:514.398.5066 The myLab Container Contents Description Drain # + Number (i) and Isotope (ii)

Open

12. Click the yellow box with the triangle in the first column of the row. The row will expand down - container contents recorded through the Disposal/Add Usage menu item will be displayed.

are displayed on the screen.

13. Take note of the Decayed Balance - this is the Activity (millicuries)

|               |                     |          | Containert  |                | Contor |  |  |
|---------------|---------------------|----------|-------------|----------------|--------|--|--|
|               |                     |          | Container # | • т            | Conter |  |  |
|               |                     |          |             | T              |        |  |  |
| Close 🗘 A     | dd Container Survey | Drop Off |             |                |        |  |  |
| + Add 	✓ Edit |                     |          |             |                |        |  |  |
| Isotope 🕇     | PI Origin           | PI Name  |             | Orig Inventory | /#     |  |  |

T

0006985

Drop Off

Open

T

T

P-32

Container # ↑

0006985

Drop Off

T

And then click again on the yellow

box with the triangle to collapse the displayed information

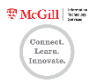

#### 14. Click the Drop Off button

|               |   |       |                         |          | Container / Drain # ↑ |
|---------------|---|-------|-------------------------|----------|-----------------------|
|               |   |       |                         |          | T                     |
| $\rightarrow$ |   | Open  | ⊘ View Container Survey | Orop Off | 0006985               |
|               | • | Close | • Add Container Survey  | Drop Off | 0007098               |

#### 15. The Process Container window will open:

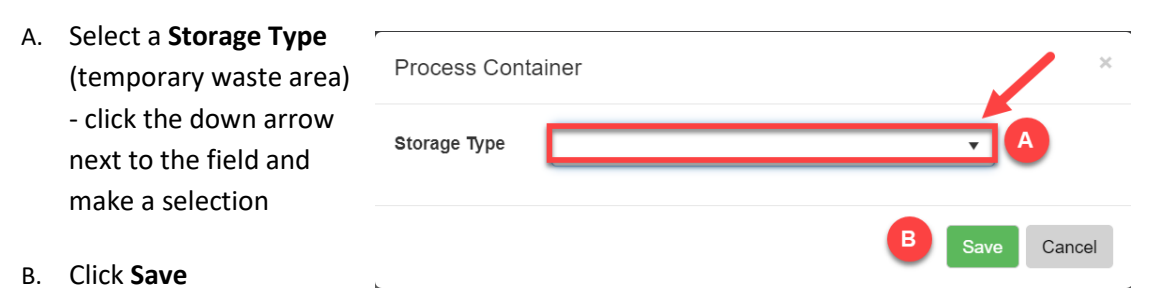

- C. A confirmation message "Update Complete" will appear.
- D. Click **OK** to close the window

Note G

The container you just "dropped off" no longer appears in the listing displayed on the screen. Ensure the Container label is filled completely and legibly. You must now transport the closed waste container to the specified temporary waste area.

16. Click the EHSA icon (top-left corner) to exit this menu option

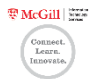

# **Need Help?**

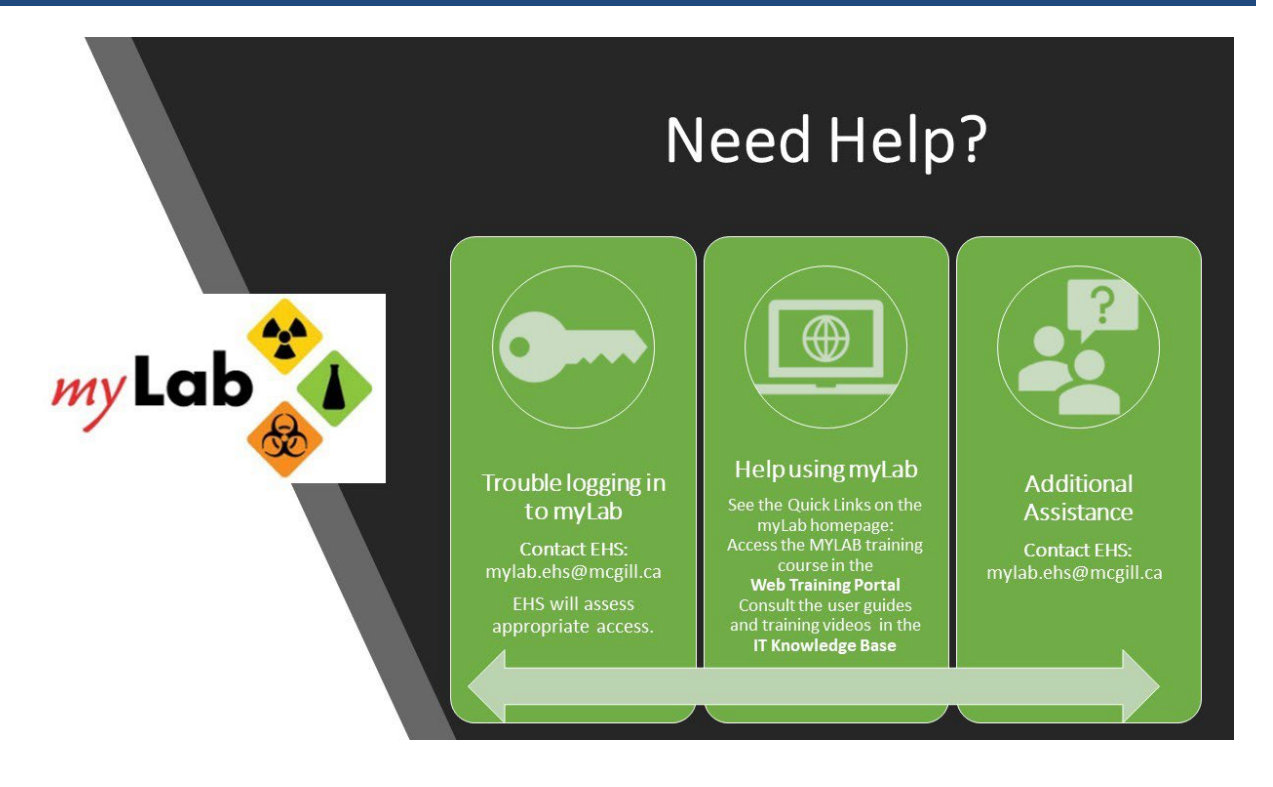

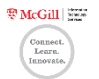